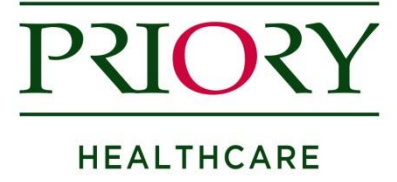

## How to import your integrated Priory Referral template into your clinical system

## EMIS Web

**Step 1:** Save the referral form in a place where you can easily retrieve it (e.g. Shared Drive, Desktop)

Step 2: Click the EMIS Button, point to Configuration, and then select Template Manager.

*Note*: This requires RBAC Code B1700 assigned to the user.

Step 3: In the navigation pane, click the Document Templates tab.

**Step 4:** Select the folder where you want to save the imported template.

**Step 5:** On the Template Manager ribbon, click **Import**. The Import Template screen is displayed.

**Step 6:** Navigate to the location of the referral form template, and then click **Open**.

The template will be uploaded into EMIS Web.

## **SystmOne**

**Step 1:** Save the referral form in a place where you can easily retrieve it (e.g. Shared Drive, Desktop)

Step 2: Navigate to the Word letter template section of SystmOne via

- a. Setup
- b. Referrals & Letters
- c. \*New\* Word Letter Templates

## Step 3: Click on the Import Templates button

Step 4: Locate and Select the referral form template on the 'Import Templates' window:

The template will be uploaded into SystmOne.

<u>Please note:</u> We have found that Test/Dummy patients produce a longer than average referral form in comparison to a registered patient. If you find that this is not the case, please let us know.